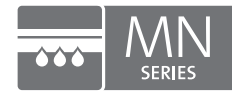

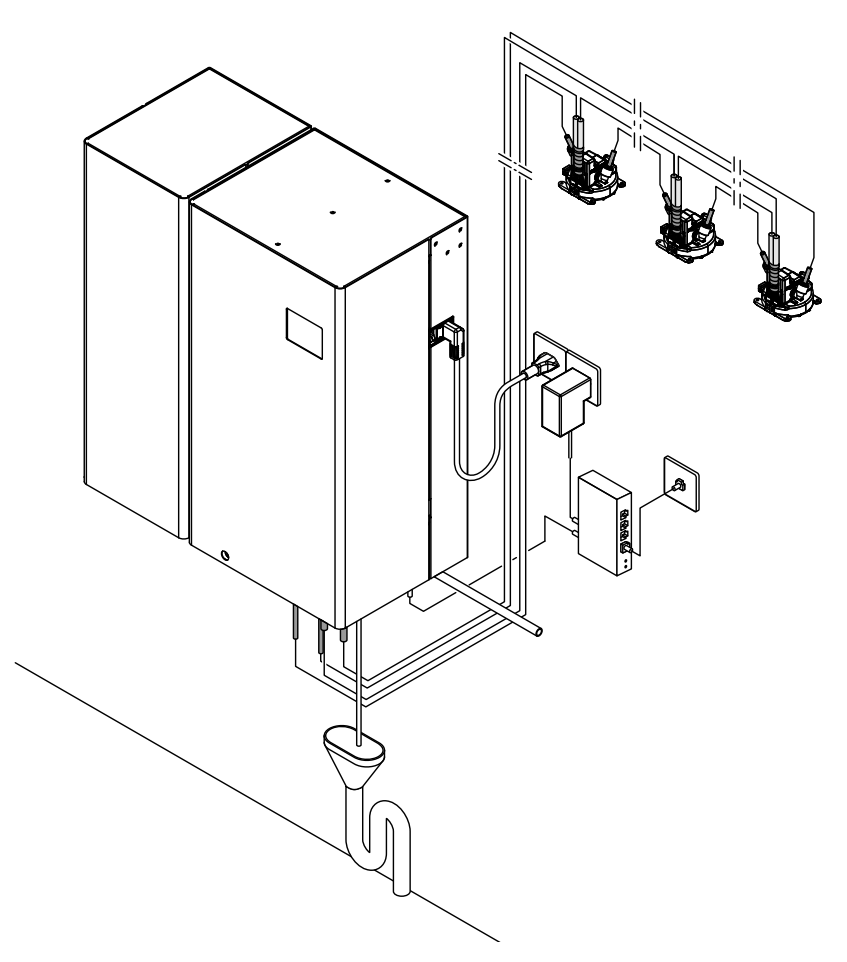

IMPORTANT! Read and save these instructions. This manual to be left with the equipment.

# **OPERATION MANUAL**

Condair HumiLife - The flexible room solution Condair MN

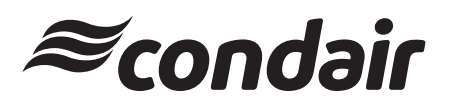

Humidification, Dehumidification and Evaporative Cooling

# Thank you for choosing Condair

Installation date (MM/DD/YYYY):

Commissioning date (MM/DD/YYYY):

Site:

Model:

Serial number:

#### Contact

Condair Ltd. 2740 Fenton Road, Ottawa, Ontario K1T3T7 TEL: 1.866.667.8321 EMAIL: na.humilife@condair.com, WEBSITE: www.condairhumilife.com

#### **Proprietary Notice**

This document and the information disclosed herein are proprietary data of Condair Ltd. Neither this document, nor the information contained herein shall be reproduced, used, or disclosed to others without the written authorization of Condair Ltd., except to the extent required for installation or maintenance of recipient's equipment.

#### **Liability Notice**

Condair Ltd. does not accept any liability due to incorrect installation or operation of the equipment or due to the use of parts/components/equipment that are not authorized by Condair Ltd.

#### **Copyright Notice**

© Condair Ltd., All rights reserved.

Technical modifications reserved

# Contents

| 1       | Introduction                                                      | 4  |
|---------|-------------------------------------------------------------------|----|
| 1.1     | First things first!                                               | 4  |
| 1.2     | Notes on the operation manual                                     | 4  |
| 2       | For your safety                                                   | 6  |
| 3       | Operation                                                         | 8  |
| 3.1     | Local operation of the system via the control of the central unit | 8  |
| 3.1.1   | Waking up the display                                             | 8  |
| 3.1.2   | Setting the humidification of the individual rooms                | 9  |
| 3.1.3   | Service functions                                                 | 10 |
| 3.1.3.1 | Restarting the system                                             | 11 |
| 3.1.3.2 | Accessing the fault list                                          | 12 |
| 3.1.4   | Accessing info screen                                             | 13 |
| 3.2     | Remote control of the Condair MN via the HumiLife-App             | 14 |
| 3.2.1   | Starting the HumiLife-App                                         | 15 |
| 3.2.2   | Operating the home screen                                         | 15 |
| 3.2.3   | Query maintenance information                                     | 16 |
| 3.2.4   | Define zones as favorites                                         | 17 |
| 3.2.5   | Zone overview                                                     | 18 |
| 3.2.6   | Zone control                                                      | 19 |
| 3.2.6.1 | Query the humidity profile of a zone                              | 20 |
| 3.3     | User settings                                                     | 21 |
| 4       | Servicing the system                                              | 24 |
| 4.1     | Notes on service / service intervals                              | 24 |
| 4.2     | Replacement of the water filter(s)                                | 25 |

## 1.1 First things first!

Thank you for choosing the Condair MN.

The Condair MN has been built using state-of-the-art technology and in accordance with the latest safety regulations. However, improper installation and use of the Condair MN may put users and/or third parties at risk and may also cause damage to material assets.

To ensure safe, proper and cost-efficient operation of the Condair MN, please observe and comply with all information and safety instructions in this documentation and in the instructions to the components built into the humidifier system.

Should you have any questions after reading these instructions, please contact your local Condair representative. They will be pleased to help you.

#### 1.2 Notes on the operation manual

#### Delimitations

The subject of this operation manual is the Condair MN in its different versions. The options and accessories are only described insofar as this is necessary for proper operation of the equipment. Further information on options and accessories can be obtained in the respective instructions.

The information in these operating instructions is limited to the operation of the Condair MN in daily operation and is aimed at the operating personnel of the customer who have been instructed in this work

This operation manual is supplemented by various separate items of documentation (e.g. spare parts list), which are included in the delivery as well. Where necessary, appropriate cross-references are made to these publications in the operation manual.

#### Symbols used in this manual

# 

The catchword "CAUTION" used in conjunction with the general caution symbol designates notes in this operation manual that, if neglected, may cause **damage and/or malfunction of the unit or damage to property**.

#### 

The catchword "WARNING" used in conjunction with the general caution symbol designates safety and danger notes in this operation manual that, if neglected, may cause **injury to persons**.

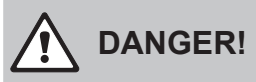

The catchword "DANGER" used in conjunction with the general caution symbol designates safety and danger notes in this operation manual that, if neglected, may lead to **severe injury or even death of persons**.

#### Storage

Please keep this operation manual in a safe place, where it can be immediately accessed. If the equipment changes hands, the documentation must be passed on to the new operator.

If the documentation gets misplaced, please contact your Condair representative.

#### Language versions

This operation manual is available in other languages. Please contact your Condair representative for information.

#### General

All persons tasked to perform work on the Condair MN must read and ensure they have understood the planning and installation instructions as well as the operating manual for the Condair MN before starting work.

An understanding of the content of these planning and installation instructions and the operating manual is a basic prerequisite for protecting personnel from danger, avoiding improper installation and operating the device safely and properly.

All pictograms, signs and markings applied to the Condair MN components must be observed and kept in a clearly legible condition.

#### **Personnel qualifications**

All work described in this operating manual may only be carried out by trained and suitably qualified staff **authorized by the operator**.

For safety and warranty reasons any action beyond the scope of this manual must be carried out only by qualified personnel authorized by Condair.

It is assumed that all persons working with the Condair MN are familiar and comply with the appropriate regulations on work safety and the prevention of accidents.

#### Intended use

The Condair MN is intended only for direct air humidification of rooms within the specified operating parameters. Any other use without the written permission of Condair is deemed to be improper use and can render the Condair MN hazardous. In the event of improper use, any warranty claim will expire.

Operation of the equipment in the intended manner requires **that all the information contained in this operation manual are observed (in particular the safety instructions)**.

Hazards that may arise from the Condair MN:

# 

### Risk of electrocution

The Condair MN's central unit runs on mains power. If the central unit is open, live parts may be touched. Touching live parts may cause severe injury or death.

**Prevention**: the central unit must be switched off and disconnected from the mains power supply (remove the plug from the socket) before the central unit is opened.

# Warning!

## $\Delta$ Risk of contamination of the system

If the Condair MN is switched off, there is a risk of the water supply line and the internal water system becoming contaminated because the water system is no longer flushed regularly.

**Prevention**: After commissioning the Condair MN must not be switched off. This ensures that the water system is flushed at regular intervals and that contamination is counteracted.

## Preventing hazardous operating conditions

If it is suspected that **safe operation is no longer possible**, the Condair MN should immediately **be shut down and secured against accidental power-up. Then, contact the Condair representative**. This can be the case under the following circumstances:

- if components of the Condair MN are damaged
- if the electrical installations are damaged
- if the Condair MN is no longer operating correctly
- if connections and/or piping are not sealed

All persons working with the Condair MN must report any alterations to the unit that may affect safety to the Condair representative.

#### Unauthorized modifications to the device

No additions or modifications may be made to the Condair MN without the written permission of Condair.

The Condair MN can either be operated locally via the control on the central unit (see *Section 3.1*) or remotely via the HumiLife-App (see *Section 3.2*). Local operation is given priority over remote control.

## Warning!

Risk of contamination of the system

After commissioning the Condair MN must not be switched off or disconnected from the power supply. This ensures that the water system is flushed at regular intervals and that contamination is counteracted.

#### 3.1 Local operation of the system via the control of the central unit

#### 3.1.1 Waking up the display

After 30 seconds without operation, the display on the central unit goes out. The display can be reactivated at any time by tapping on it. The homescreen is then displayed.

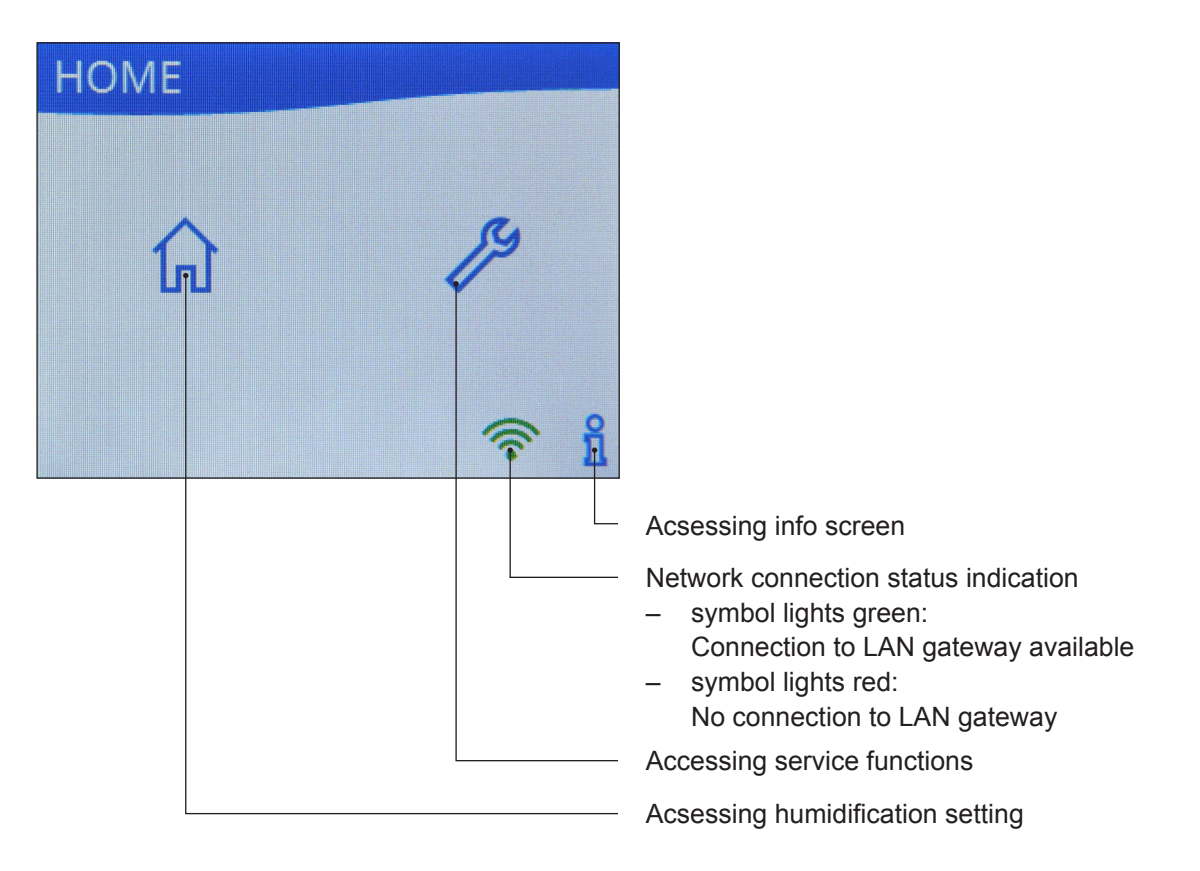

#### 3.1.2 Setting the humidification of the individual rooms

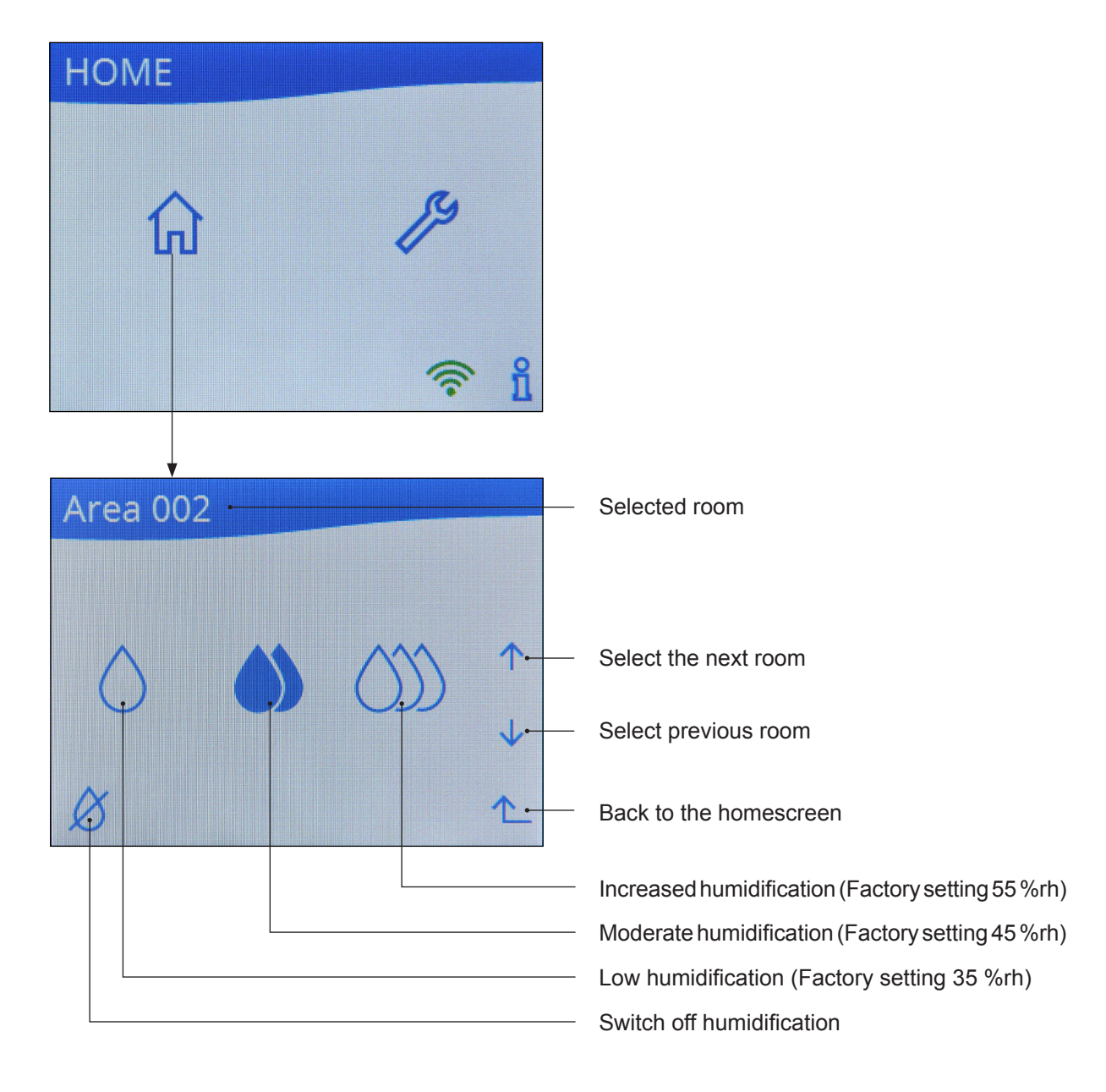

# 3.1.3 Service functions

| HOME                  |                                               |
|-----------------------|-----------------------------------------------|
| 6                     |                                               |
| 🤶 i                   |                                               |
|                       |                                               |
| SERVICE               |                                               |
| Perform Filter Change | — Carry out a filter change (see Section 4.2) |
| Restart system        | — Restart system (see Section 3.1.3.1)        |
| ERROR list            | — Accessing fault list (see Section 3.1.3.2)  |
| <u></u>               | — Back to the homescreen                      |

#### 3.1.3.1 Restarting the system

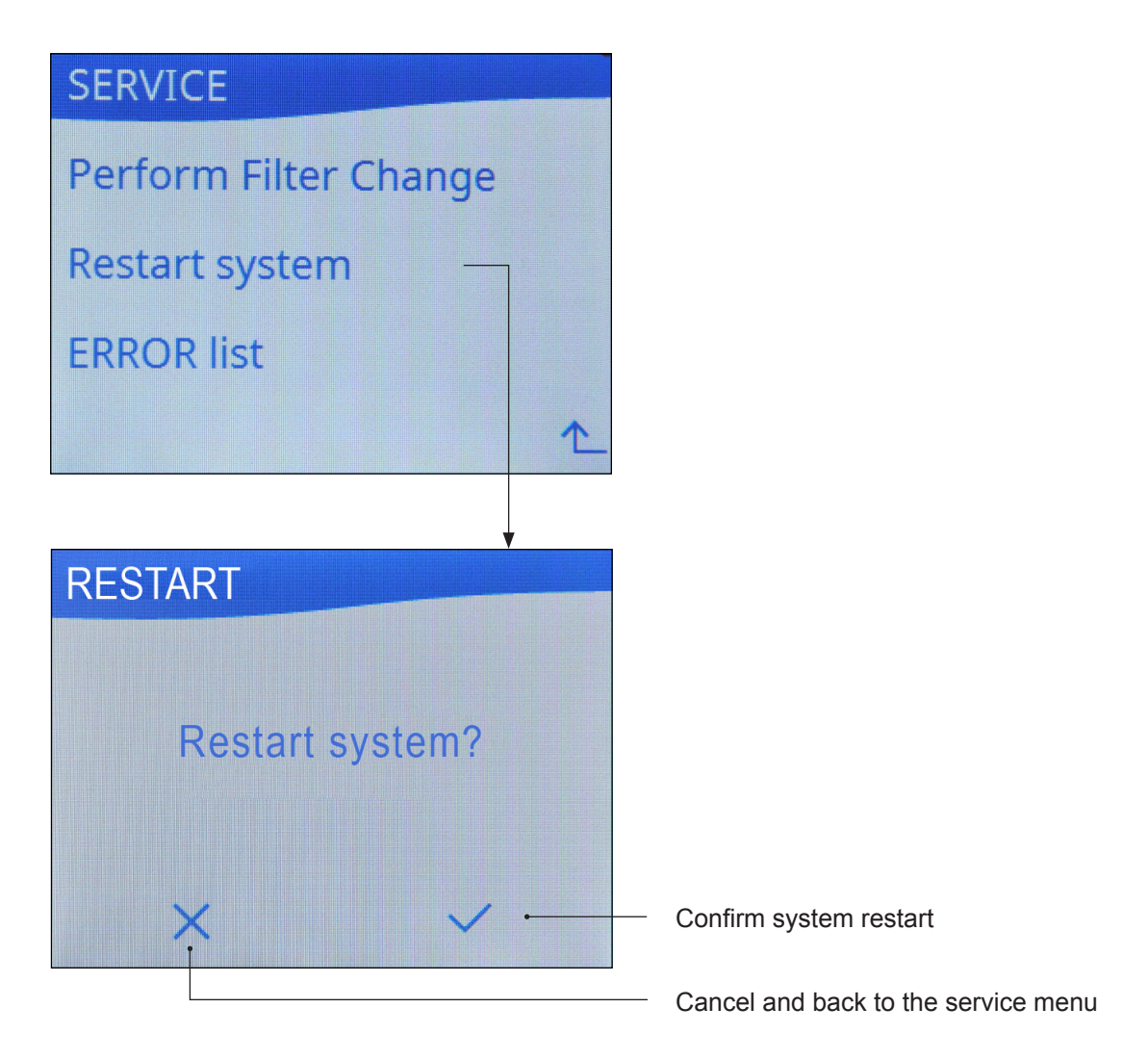

#### 3.1.3.2 Accessing the fault list

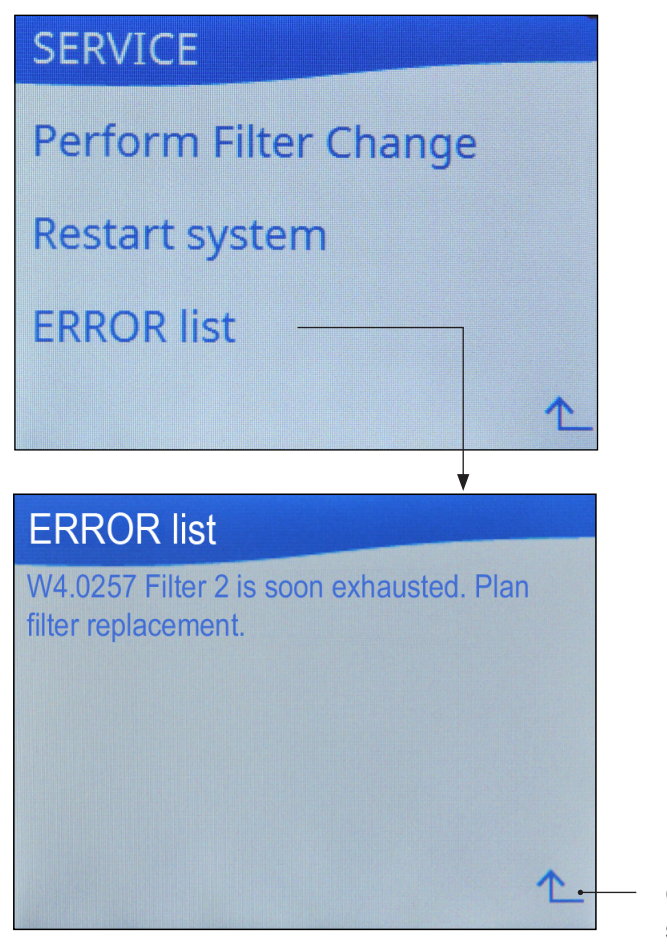

Close the window and return to the service menu

### 3.1.4 Accessing info screen

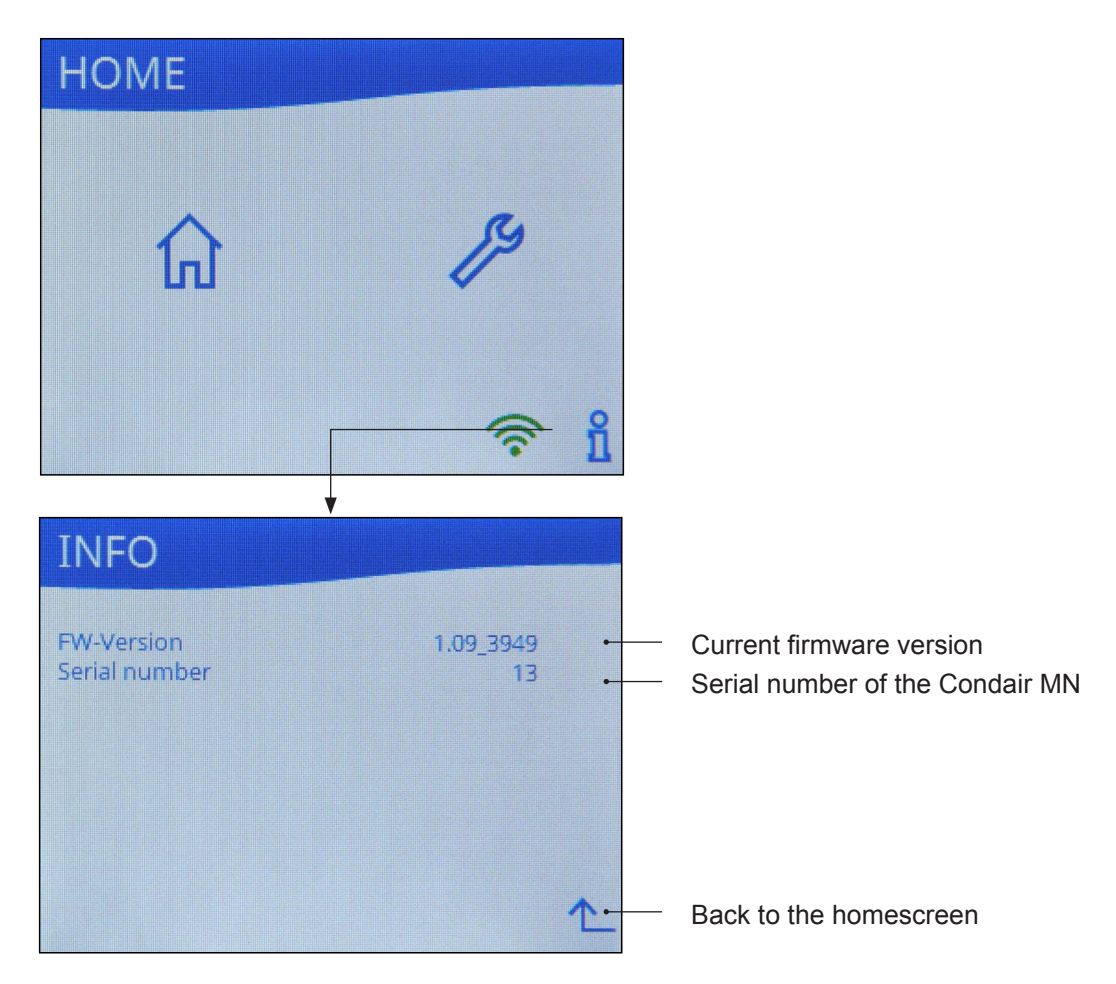

## 3.2 Remote control of the Condair MN via the HumiLife-App

The following description of how to use the HumiLife-App assumes:

- that when your Condair MN has been comissioned the HumiLife-App was installed on your mobile device and a user account (with your e-mail address and password) was created and that your Condair MN was correctly registered in the cloud and assigned to your user account. If not, please contact your Condair representative
- that the Condair MN is in operation.

If for any reason the HumiLife-App has been deleted from your mobile device or you want to install the HumiLife-App on a new mobile device, proceed as follows:

 Download the Condair HumiLife-App from the App Store (iPhone) or the Google Play Store (Android). Use the camera or QR scanner on your mobile device and take a photo or scan the QR code to go to Google Play (Android) or the App Store (iOS).

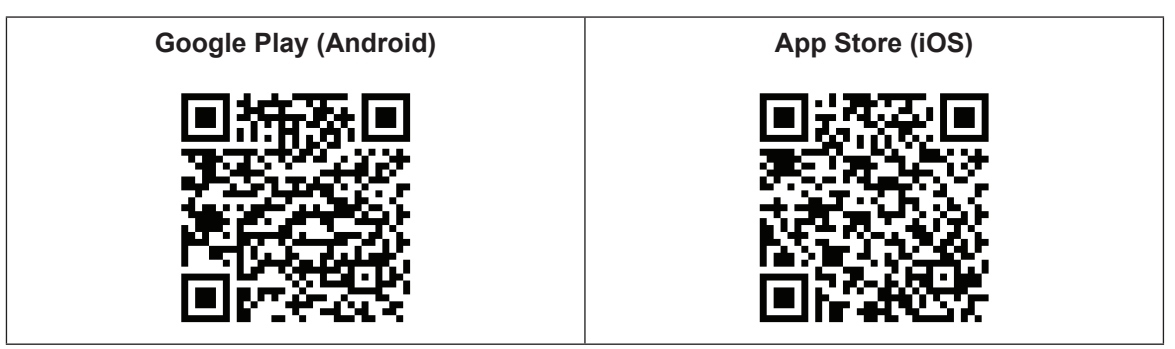

2. Then install the HumiLife-App on your mobile device.

#### 3.2.1 Starting the HumiLife-App

- 1. Start the HumiLife-App on your mobile device. The login screen appears.
- Enter your username (e-mail address) and password. Confirm your entries by pressing the <Login> button. The HumiLife-App home screen appears. Note: If you have forgotten the password, press the <Forgot password?> button. You will then be guided step by step through the process of setting a new password
- 4. If you manage several devices via your user account, select the desired MN device (see operating the home screen in *Section 3.2.2*).

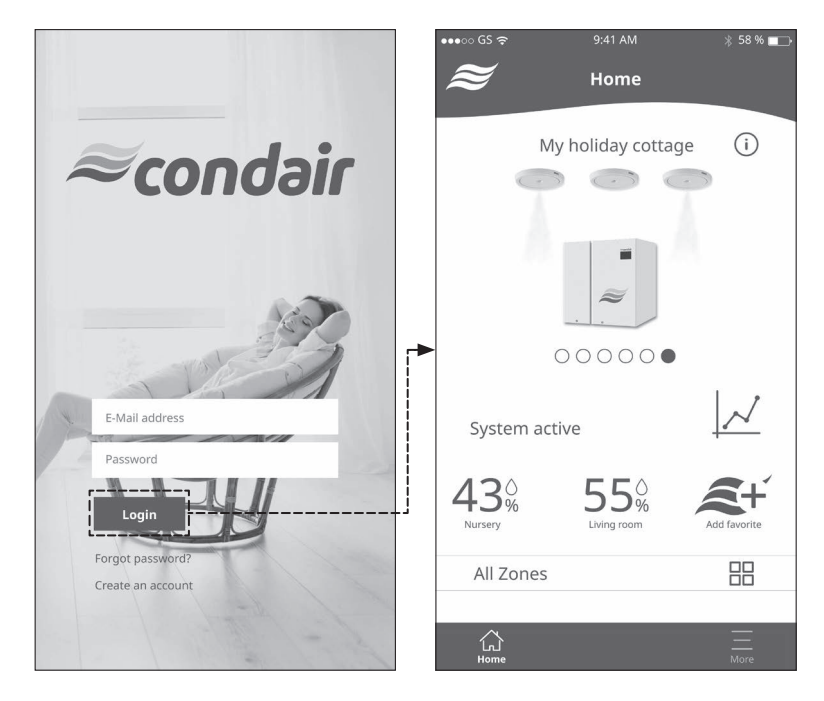

## 3.2.2 Operating the home screen

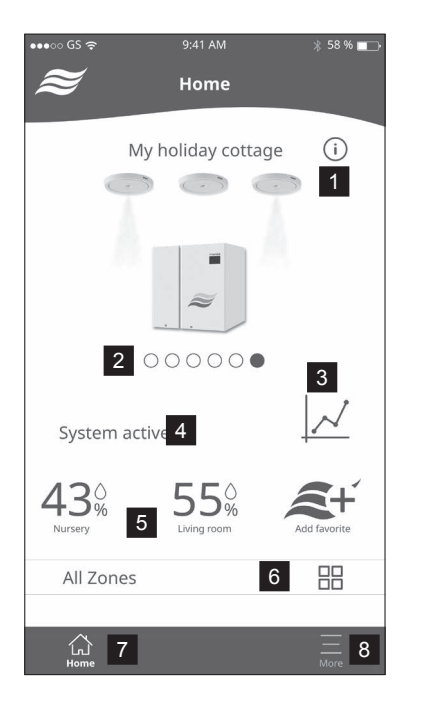

- 1 Aufruf des Hilfe-Bildschirms (enthält Informationen zur Bedieung des Homescreens)
- 2 Auswahl des Geräts, das gesteuert werden soll
- 3 Aufruf Wartungsinformationen (see Section 3.2.3).
- 4 Systemstatus (System aktiv oder System Error)
- 5 Favoriten (Zonen)
- 6 Aufruf Zonenübersicht
- 7 Aufruf des Homescreens (dieser Bildschirm)
- 8 Aufruf des Menüs "Benutzereinstellungen"

## 3.2.3 Query maintenance information

Press the graphics icon on the home screen. The maintenance information screen appears (figure on right). The maintenance history (maintenances carried out) as well as the remaining time until the next maintenance (e.g. annual maintenance, filter change, etc.) are displayed here.

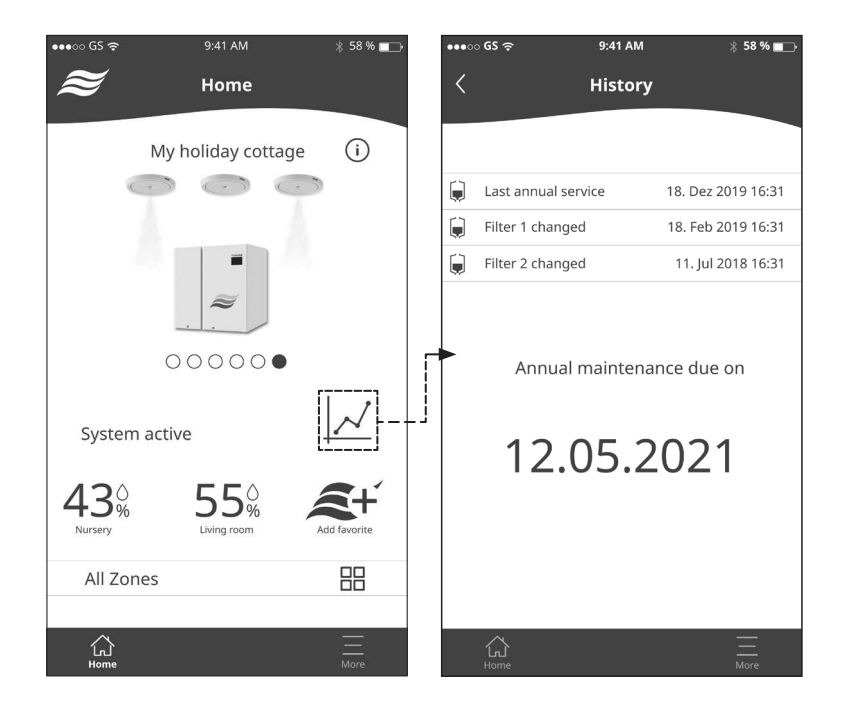

#### 3.2.4 Define zones as favorites

Individual or all zones can be added as favorites for direct access to the zone control on the home screen.

- To do this, press the **<Add favorite>** button. The favorite selection screen appears (figure on the right).
- Select or deselect the zones you want to appear or not appear as favorites on the home screen.
- Confirm the selection by pressing the **<Finished>** button. The app returns to the home screen.

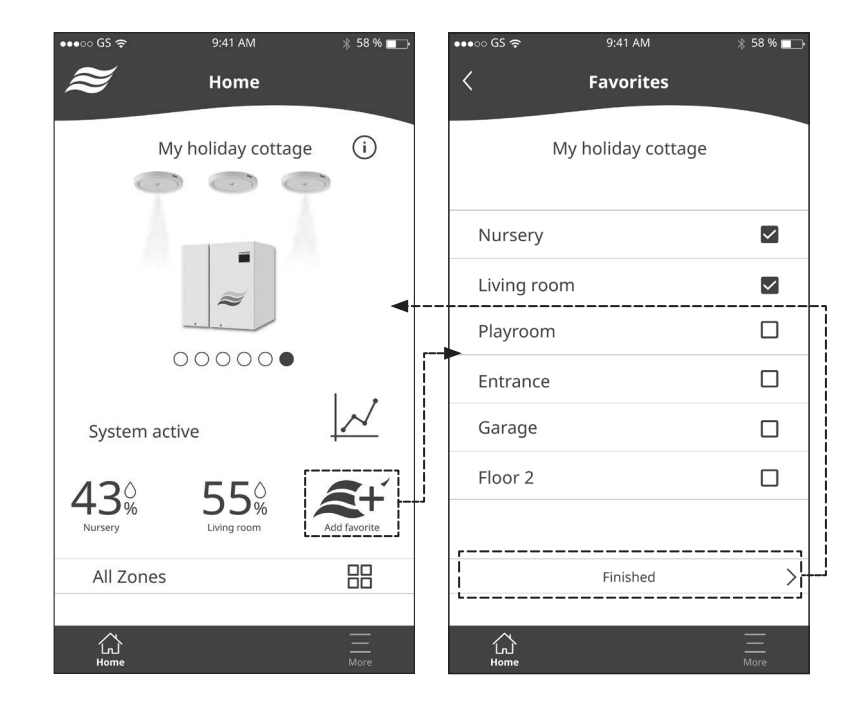

• You can then access the zone control of a zone directly using the corresponding favorites button on the home screen (zone control see Section 3.2.6).

#### 3.2.5 Zone overview

• On the home screen, press the **<All Zones>** button. The zone overview screen appears. The current humidity value is displayed for each zone.

Grayed out zones indicate that humidification is turned off in these zones.

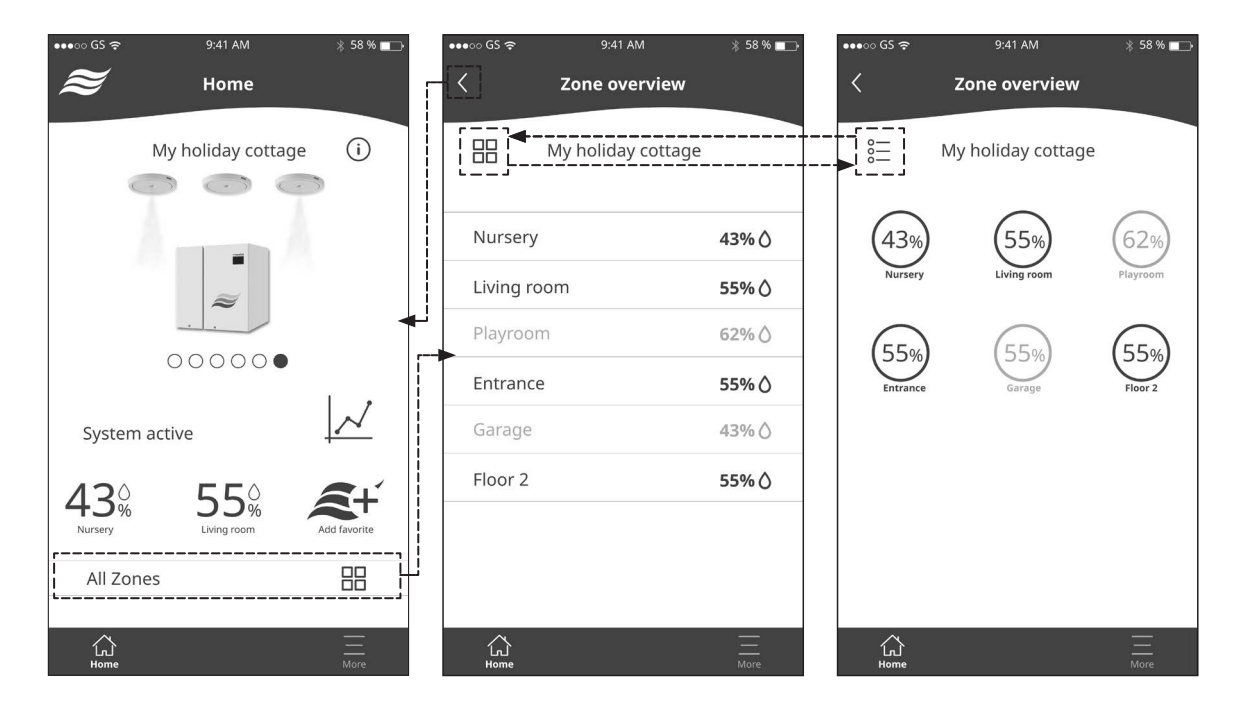

- By pressing the button at the top left of the zone overview, you can switch between list view and icon view of the zone overview.
- By pressing the button of a zone in the list view or the icon view, you access the zone control of the corresponding zone (zone control see Section 3.2.6).

#### 3.2.6 Zone control

Access the zone control of the desired zone via the corresponding favorites button (see Section 3.2.4) or via the zone overview (see Section 3.2.5). The Zone Control screen for the selected zone appears. Here you have the following options:

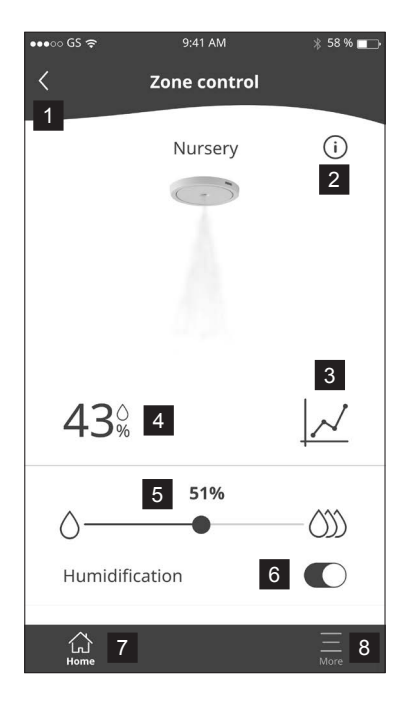

- 1 Back to the zone overview or back to the home screen.
- 2 Accessing the help screen (contains information on using the "Zone control" screen).
- 3 Accessing the humidity profile of the zone (see Section 3.2.6.1).
- 4 Actual measured humidity value of the zone in %rh.
- 5 Slider for setting the humidity setpoint of the zone in %rh..
- 6 Switching humidification of the zone on and off Note: When the humidification is switched off, the spray head(s) in the corresponding zone are emptied.
- 7 Accessing the home screen (this screen)
- 8 Accessing the "User Settings" Menu

#### 3.2.6.1 Query the humidity profile of a zone

On the "Zone control" screen of the selected zone, press the graphic icon. The graphic of the humidity profile appears (figure on the right). Here you can:

- Use the **<Day>**, **<Week>** and **<Month>** buttons to display the graphical progression of the humidity value in% RH for the current day, the current week or the current month.
- Pressing the <Left Arrow> button at the top left of the screen will return you to the "Zone control" screen.

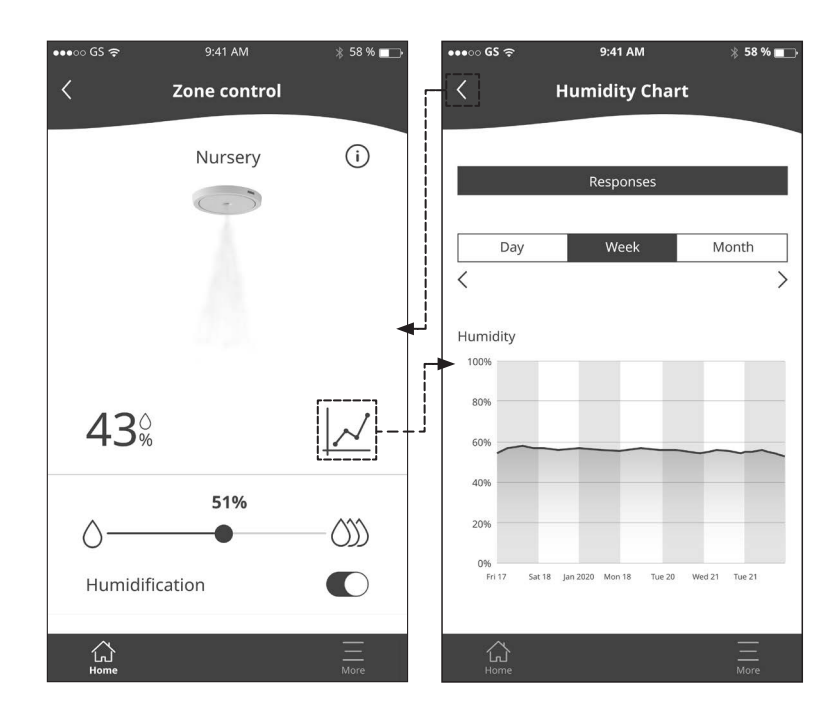

## 3.3 User settings

Press the **<More>** button on the home screen. The user menu appears.

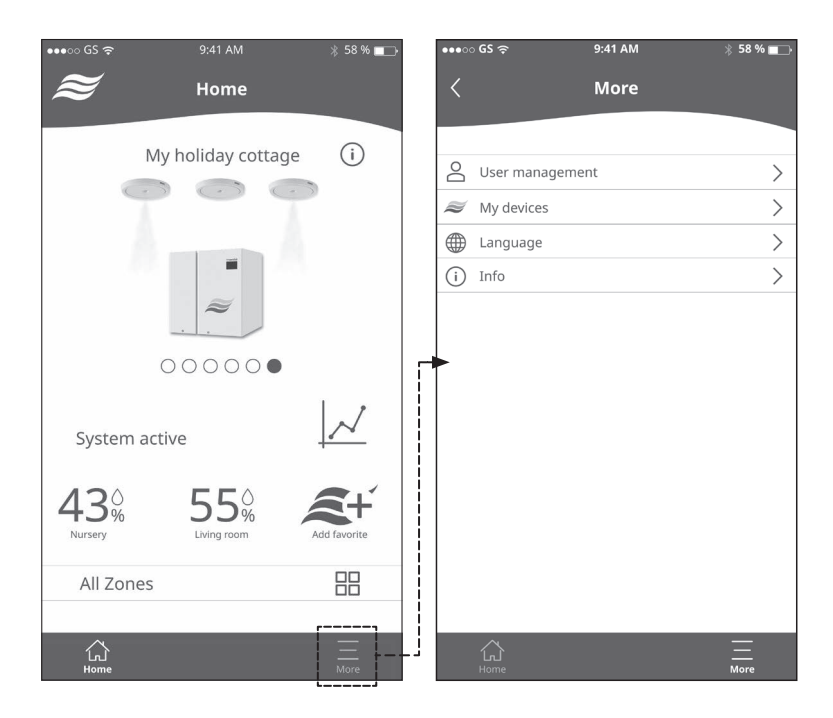

- Under "User management" you can:

| •••○ GS 奈                 | 9:41 AM              | ∦ 58 % 💶 -> |
|---------------------------|----------------------|-------------|
| < 1                       | Jser management      |             |
| User data                 |                      |             |
| First name:               | Hans                 |             |
| Last name:                | Muster               |             |
| E-mail address:           | hans.muster@mail.com |             |
|                           |                      |             |
| Change pa                 | assword              | >           |
| ightarrow Log out         |                      | >           |
| ⊖ <sub>×</sub> Delete acc | count                | >           |
| View user                 | agreement            | >           |
|                           |                      |             |
|                           |                      |             |
|                           |                      |             |
|                           |                      |             |
|                           |                      |             |
|                           |                      |             |
|                           |                      |             |
|                           |                      |             |
|                           |                      |             |
|                           |                      | More        |

- View the details of your user account.
- Change the user password.
- Log out.
- Delete the user account.
- View the terms and conditions.

- Under "My devices" you ca:

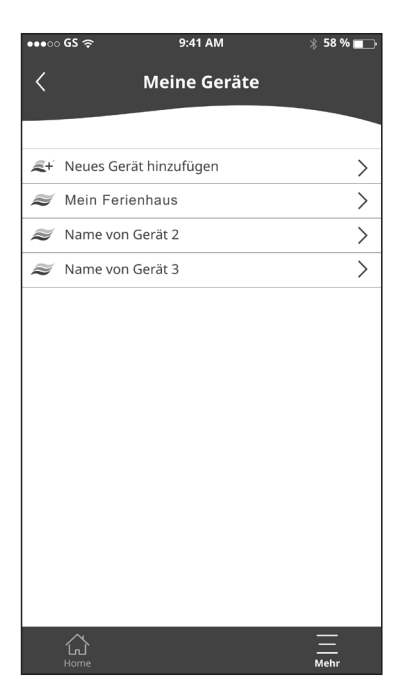

- Add a new device to your account. Please contact your Condair representative in this behalf.
- Select a device from the list of devices in your account. Then the screen with the device settings and other functions appears. Here you can:

| ●●●○○ GS 奈        | 9:41 AM            | ∦ 58 % 💶 ि |
|-------------------|--------------------|------------|
| < р               | evice settings     |            |
|                   |                    |            |
| Device details    |                    |            |
| Device name:      | My holiday cottage |            |
| Device type:      | MN                 |            |
| Software version: | V1.0.0             |            |
| Online Status:    | Online             |            |
| Device Status:    | ОК                 |            |
| Serial number:    | 1229448            |            |
|                   |                    |            |
|                   |                    |            |
|                   |                    |            |
|                   |                    |            |
|                   |                    |            |
|                   | $\approx$          |            |
|                   | $\sim$             |            |
|                   |                    |            |
|                   |                    |            |
|                   |                    |            |
| 🗢 Change devic    | e name             | >          |
| 🕿 Change zone     | name               | >          |
| 公                 |                    | Ξ          |
|                   |                    | More       |

- View the current device data (see figure above).
- Change and save the device name.
- Change and save the zone names.
- Order spare parts.

– Under "Language":

| •••⊙ GS 奈  | 9:41 AM  | ∦ 58 % 🔲 → |
|------------|----------|------------|
| <          | Language |            |
|            |          |            |
| English    |          |            |
| Deutsch    |          |            |
| Italiano   |          |            |
| Français   |          |            |
| Español    |          |            |
| 中文         |          |            |
|            |          |            |
|            |          |            |
|            |          |            |
|            |          |            |
|            |          |            |
|            |          |            |
|            |          |            |
|            |          |            |
| لي<br>Home |          | More       |

- Change the dialog language of the HumiLife-App.
- Under "Info":

| •••∘∘ GS 夺       | 9:41 AM       | ∦ 58 % 🔳 → |
|------------------|---------------|------------|
| <                | General info  |            |
|                  |               |            |
| Info             |               |            |
| Software version | 76(84.0)      |            |
| Time zone        | Europe/Zurich |            |
|                  |               |            |
|                  |               |            |
|                  |               |            |
|                  |               |            |
|                  |               |            |
|                  |               |            |
|                  |               |            |
|                  |               |            |
|                  |               |            |
|                  |               |            |
| Home             |               |            |
|                  |               |            |

• View the current software version of the HumiLife-App and information about the time zone.

# 4 Servicing the system

#### 4.1 Notes on service / service intervals

To ensure hygienic operation the Condair MN system must be serviced by authorized service specialists once a year.

The service is regulated in a corresponding service contract. Condair arranges and carries out the annual service. After completion, the service must be documented in the customer's service log.

The annual service includes the following work:

- Taking water samples
- Checking of the components
- Checking system functionality
- Replacement of wear parts (if necessary)

## 4.2 Replacement of the water filter(s)

The frequency for replacing the water filter (s) depends on the water quality. The service life of the filters is continuously monitored by the control software of the Condair MN. As soon as the message "Replace filter" appears on the display, the water filter(s) must be replaced. Proceed as follows:

 In the "Service" menu, select the "Perform Filter change". You will then be asked whether you want to change the filter now. Press the <✓> button. The system is being prepared for the filter change. Note: If your system is equipped with two filters, the filter change for both filters must be confirmed.

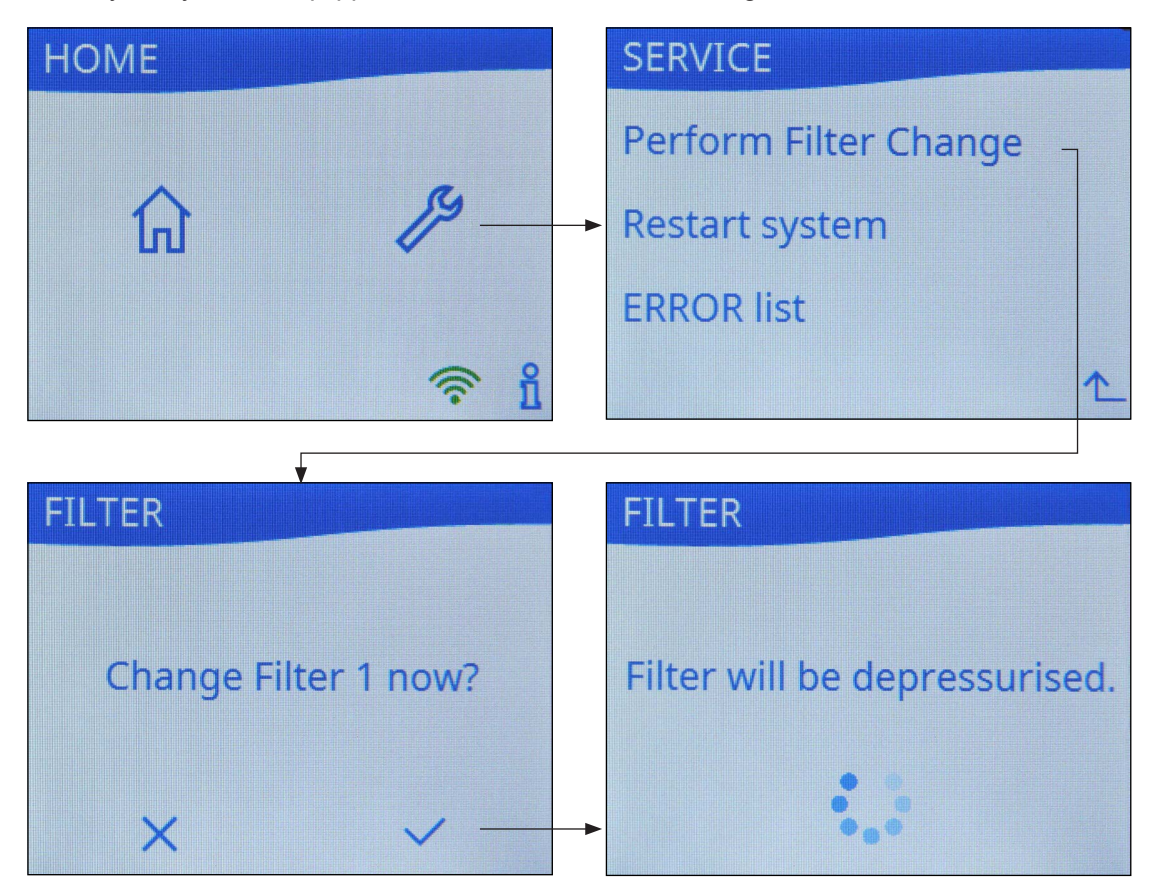

2. You will now be guided through the filter change step by step with corresponding messages and images on the display.

| NIGHAR IF. |               | اللالين المحميميان بيناهم | the second second |            | <b></b>       | a attura atama a |                |
|------------|---------------|---------------------------|-------------------|------------|---------------|------------------|----------------|
| NOTE: IT \ | Init everem i | s eallinnea with          | two tilters al    | wave carry | OUIT THE LEST | Nective stens c  | n noth tilters |
| 11010.11   |               |                           | two micho, ai     |            |               |                  |                |
|            |               |                           | ,                 |            | I             |                  |                |

| Message                                           | Action                                                                                                    |
|---------------------------------------------------|----------------------------------------------------------------------------------------------------|
| Remove<br>both filter<br>housing lid.<br>Continue | <ul> <li>If your system is equipped with water filters in the housing, remove the housing lid(s).</li> <li>Press the <b><continue></continue></b> button.</li> </ul> |
| Rotate filter<br>to unlock.BackContinue           | <ul> <li>Turn the filter cartridge clockwise until it stops.</li> <li>Press the <b>Continue</b> button.</li> </ul>                                                   |
| Image: Shift up filter<br>connector.BackContinue  | <ul> <li>Push the filter adapter upwards as far as it will go.</li> <li>Press the <b><continue></continue></b> button.</li> </ul>                                    |
| FILTER<br>Remove filter.<br>Back Continue         | <ul> <li>Remove the old filter cartridge.</li> <li>Press the <b><continue></continue></b> button.</li> </ul>                                                         |

| FILTER Insert new filter. Back Continue        | <ul> <li>Place the new filter cartridge under the filter adapter so that the label faces forward and the notch in the filter cartridge is located under the left groove on the filter adapter.</li> <li>Press the <continue> button.</continue></li> </ul> |
|------------------------------------------------|----------------------------------------------------------------------------------------------------|
| Shift down<br>filter<br>connector.BackContinue | <ul> <li>Push the filter adapter down and at the same time turn the filter cartridge counterclockwise.</li> <li>Turn the filter cartridge counterclockwise until it stops.</li> <li>Press the <continue> button.</continue></li> </ul>                     |
| Rotate filter<br>to interlock.BackContinue     |                                                                                                    |
| Close filter<br>housing lid.<br>Back Continue  | <ul> <li>Reattach the lid(s) of the filter housing(s).</li> <li>Press the <b><continue></continue></b> button.</li> </ul>                                                                                                    |

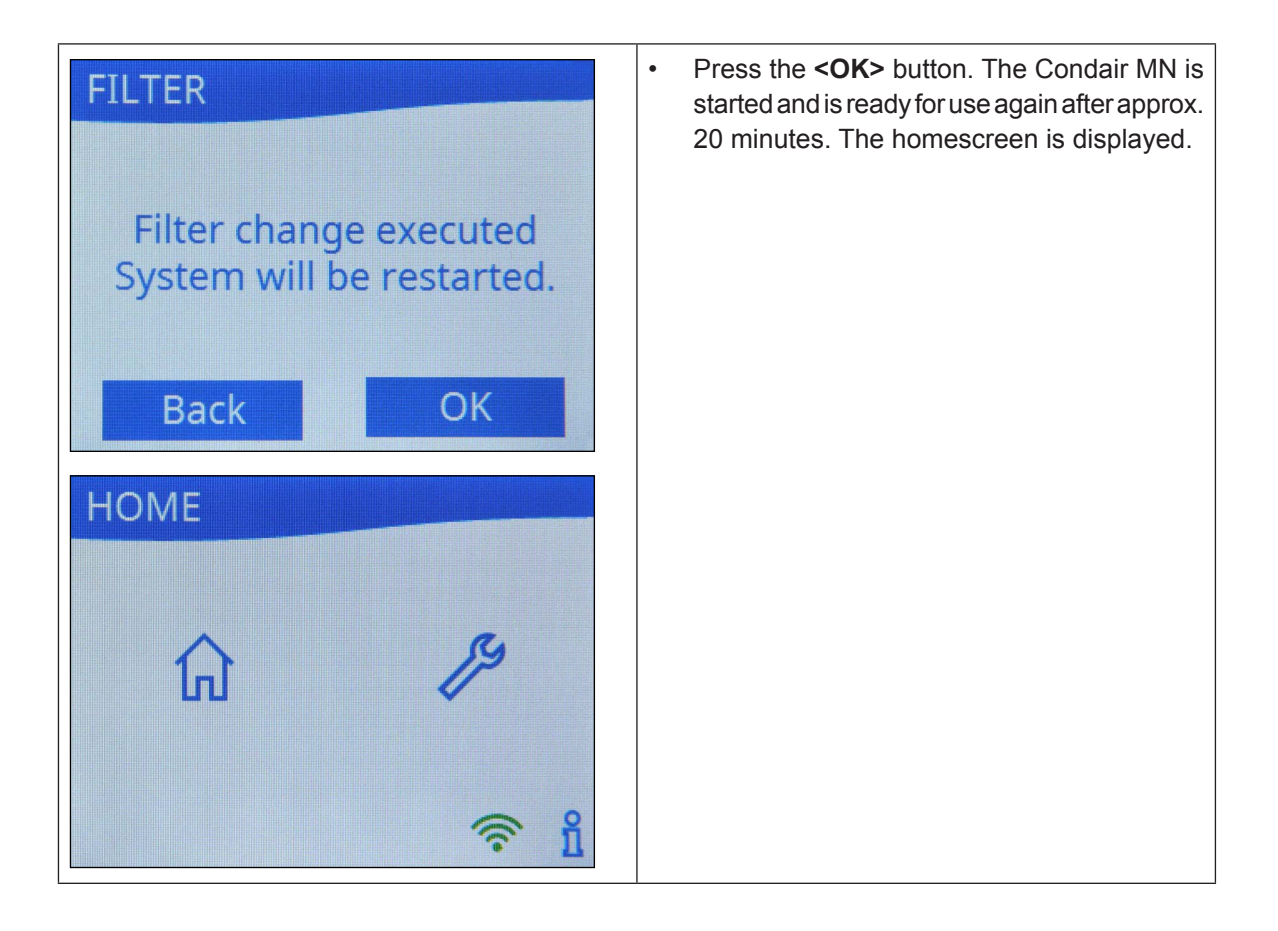

|   |          | N   | ote    | S |   |          |   |   | _ |               | - |   |   | - | - | - | <br>_ |          |                      | - | <br>_ |                  | <br> | - | - | _ |   |           | _ |    |
|---|----------|-----|--------|---|---|----------|---|---|---|---------------|---|---|---|---|---|---|-------|----------|----------------------|---|-------|------------------|------|---|---|---|---|-----------|---|----|
|   |          |     |        |   |   |          |   |   | _ |               | _ |   |   | _ | _ | _ |       |          |                      | _ |       |                  |      | _ | _ | _ |   |           |   |    |
|   |          |     |        |   |   |          |   |   |   |               |   |   |   |   |   |   |       |          |                      |   |       |                  |      |   |   |   |   |           |   |    |
|   |          |     |        |   |   |          |   |   |   |               |   |   |   |   |   |   |       |          |                      |   |       |                  |      |   |   |   |   |           |   |    |
|   |          |     |        |   |   |          |   |   |   |               |   |   |   |   |   |   |       |          |                      |   |       |                  |      |   |   |   |   |           |   |    |
|   |          | -   |        |   |   |          | _ |   |   | -             | - |   |   | - | - | - |       |          |                      | - |       |                  |      | - | - |   | - |           |   |    |
|   |          |     |        |   |   |          |   |   |   |               | _ |   |   | _ | _ | _ | <br>  |          |                      | _ | <br>  |                  | <br> | _ | _ |   | _ |           |   |    |
|   |          |     |        |   |   |          |   |   |   |               |   |   |   |   |   |   |       |          |                      |   |       |                  |      |   |   |   |   |           |   |    |
|   |          |     |        |   |   |          |   |   |   |               |   |   |   |   |   |   |       |          |                      |   |       |                  |      |   |   |   |   |           |   |    |
|   |          |     |        |   |   |          |   |   |   |               |   |   |   |   |   |   |       |          |                      |   |       |                  |      |   |   |   |   |           |   |    |
|   |          | -   |        |   |   |          |   |   |   | -             | - |   |   | - | - | - | <br>_ |          |                      | - | <br>_ |                  | <br> | - | - | _ |   |           |   |    |
|   |          |     |        |   |   |          |   |   |   |               |   |   |   | _ |   | _ | <br>_ |          |                      | _ | <br>_ |                  | <br> | _ |   |   |   |           |   |    |
|   |          |     |        |   |   |          |   |   |   |               |   |   |   |   |   |   |       |          |                      |   |       |                  |      |   |   |   |   |           |   |    |
|   |          |     |        |   |   |          |   |   |   |               |   |   |   |   |   |   |       |          |                      |   |       |                  |      |   |   |   |   |           |   |    |
| _ |          |     |        |   |   |          |   |   |   |               |   |   |   |   |   |   |       |          |                      |   |       |                  |      |   |   |   |   |           |   |    |
|   |          | -   |        |   |   |          |   |   | _ | _             |   |   |   | - | _ | - | <br>_ |          |                      |   |       |                  | <br> | - |   | _ | - |           |   |    |
|   |          |     |        |   |   |          |   |   |   |               | _ |   |   |   |   | _ | <br>  |          |                      | _ | <br>  |                  |      |   |   |   |   |           |   |    |
|   |          |     |        |   |   |          |   |   |   |               |   |   |   |   |   |   |       |          |                      |   |       |                  |      |   |   |   |   |           |   |    |
|   |          |     |        |   |   |          |   |   |   |               |   |   |   |   |   |   |       |          |                      |   |       |                  |      |   |   |   |   |           |   |    |
|   |          |     |        |   |   |          |   |   |   |               |   |   |   |   |   | + |       |          |                      | - |       |                  |      |   |   |   |   |           |   |    |
|   |          |     |        |   |   |          | _ |   |   | -             |   |   |   |   | + | - | <br>_ |          |                      | - | <br>- |                  |      | - |   | - | - |           | - | -  |
|   |          |     |        |   |   |          |   |   |   |               |   |   |   | _ |   |   | <br>_ |          | <br>                 |   | <br>_ |                  | <br> | _ | _ |   | - |           |   |    |
|   |          |     |        |   |   |          |   |   |   |               |   |   |   |   |   |   |       |          |                      |   |       |                  |      |   |   |   |   |           |   |    |
|   |          |     |        |   |   | 1        | T |   |   | T             | Τ |   |   |   |   |   |       |          |                      | Τ |       |                  |      |   |   |   |   |           | T |    |
|   |          | -   |        |   |   |          | - | + |   | -             | + |   | - | + |   |   |       |          |                      | + |       |                  |      | + | + | + | - |           | - |    |
|   |          | -   |        |   |   |          |   |   |   | -             |   |   |   |   |   | + | <br>_ |          |                      | - | <br>- | $\vdash$         |      | - |   | - | - |           |   | -+ |
|   |          |     |        |   |   |          |   |   |   |               |   |   |   | _ |   |   | <br>_ |          | <br>                 |   | <br>_ |                  | <br> | _ | _ |   | - |           |   |    |
|   |          |     |        |   |   |          |   |   |   |               |   |   |   |   |   |   |       |          |                      |   |       |                  |      |   |   |   |   |           |   |    |
|   |          |     |        |   |   |          |   |   |   |               |   |   |   |   |   |   |       |          |                      |   |       |                  |      |   |   |   |   |           |   |    |
|   |          |     |        |   |   |          |   |   |   |               |   |   |   |   |   |   |       |          |                      |   |       |                  |      |   |   |   |   |           |   |    |
|   |          | -   |        |   | _ |          |   |   |   |               | - |   |   | - |   | - | <br>_ |          |                      | - |       |                  |      | - |   | _ |   |           |   |    |
|   |          | _   |        |   |   |          |   |   |   |               | _ |   |   | _ | _ | - | <br>_ |          |                      |   | <br>  |                  |      | _ | _ |   |   |           |   |    |
|   |          |     |        |   |   |          |   |   |   |               |   |   |   |   |   |   |       |          |                      |   |       |                  |      |   |   |   |   |           |   |    |
|   |          |     |        |   |   |          |   |   |   |               |   |   |   |   |   |   |       |          |                      |   |       |                  |      |   |   |   |   |           |   |    |
|   |          |     |        |   |   |          |   |   |   |               |   |   |   |   |   |   |       |          |                      |   |       |                  |      |   |   |   |   |           |   |    |
|   |          | -   | -      |   |   |          | _ |   |   |               | - | - |   | - |   | - |       |          |                      | - |       |                  |      | - | - |   | - |           |   |    |
|   |          | _   | _      |   |   |          |   |   |   |               | _ |   |   | _ | _ | - |       |          |                      |   |       |                  |      | _ | _ |   |   |           |   |    |
|   |          |     |        |   |   |          |   |   |   |               | _ |   |   |   |   | _ | <br>  |          |                      | _ | <br>  |                  |      |   | _ |   |   |           |   |    |
|   |          |     |        |   |   |          |   |   |   |               |   |   |   |   |   |   |       |          |                      |   |       |                  |      |   |   |   |   |           |   |    |
|   |          |     |        |   |   |          |   |   |   |               |   |   |   |   |   |   |       |          |                      |   |       |                  |      |   |   |   |   |           |   |    |
|   |          |     |        |   |   |          |   |   |   |               |   |   |   |   |   |   |       |          |                      |   |       |                  |      |   |   |   | - |           |   |    |
|   |          |     |        |   |   |          |   |   |   | _             | - |   |   | _ | _ | - |       |          |                      | - |       |                  |      | - | - | _ |   |           |   |    |
|   |          | _   | _      |   |   |          |   |   |   |               | _ | _ |   | _ | _ | _ |       |          |                      | _ |       |                  |      | _ | _ |   |   |           |   |    |
|   |          |     |        |   |   |          |   |   |   |               |   |   |   |   |   |   |       |          |                      |   |       |                  |      |   |   |   |   |           |   |    |
|   |          |     |        |   |   |          |   |   |   |               |   |   |   |   |   |   |       |          |                      |   |       |                  |      |   |   |   |   |           |   |    |
|   |          |     |        |   |   |          |   |   |   |               |   |   |   |   |   |   |       |          |                      |   |       |                  |      |   |   |   |   |           |   |    |
|   | $\vdash$ | +   | -      |   |   |          |   | - |   | +             | + | - |   | + |   | + |       |          |                      | - | -     | $\vdash$         |      | + | + | + | + |           | - |    |
|   | $\vdash$ |     |        |   | _ |          |   |   |   |               | - | _ | _ |   | + | + | <br>_ |          | <br>$\left  \right $ | - | <br>_ | $\left  \right $ |      | - | - | _ | - |           |   | +  |
|   |          |     |        |   |   |          |   |   |   |               | _ |   |   |   |   |   | <br>_ |          |                      | _ | <br>_ |                  | <br> |   |   | _ | _ |           |   | -  |
|   |          |     |        |   |   |          |   |   |   |               |   |   |   |   |   |   |       |          |                      |   |       |                  |      |   |   |   |   |           |   |    |
|   |          | T   | T      |   |   |          | T | Γ |   | T             | T | T |   |   |   | T |       |          | $ \top$              | T |       |                  |      |   |   |   |   |           | T |    |
|   |          | -   | -      |   |   |          |   | - |   | -             | + | - | - | - |   | + |       |          |                      | - |       |                  |      | + | + | - | 1 |           | - |    |
|   |          | -   |        |   |   |          |   |   |   | -             |   |   |   | - |   | + |       |          |                      |   |       | $\vdash$         |      |   |   |   | - |           |   | +  |
|   |          |     |        |   |   |          |   |   |   |               |   |   |   | _ | _ | _ | <br>_ |          | <br>                 |   | <br>_ |                  |      | _ | _ | _ | - |           |   |    |
|   |          |     |        |   |   |          |   |   |   |               |   |   |   |   |   |   |       |          |                      |   |       |                  |      |   |   |   |   |           |   |    |
|   |          |     |        |   |   |          |   |   |   | T             | T |   |   | T |   | T |       |          |                      |   |       |                  |      | T | T |   |   |           |   |    |
|   |          | -   | -      |   |   |          |   | - |   | -             | - | - | - | - |   | + |       |          |                      | - |       |                  |      | - | + | - | 1 |           | - |    |
|   |          |     |        |   |   |          |   |   |   |               |   |   |   |   | + | - | -     |          | $\vdash$             |   | -     | $\vdash$         |      |   |   | - | - | $\vdash$  |   | +  |
|   |          |     |        | _ |   |          |   |   | _ |               | _ |   | _ |   |   | _ | <br>_ |          |                      | _ | <br>_ |                  |      | _ |   | _ | - |           | _ | -  |
|   |          |     |        |   |   |          |   |   |   |               |   |   |   |   |   |   | <br>_ |          |                      |   |       |                  |      |   |   |   |   |           |   |    |
|   |          |     |        |   |   |          |   |   |   |               |   |   |   |   |   |   |       |          |                      |   |       |                  |      |   |   |   |   |           |   |    |
|   |          |     |        |   |   |          |   |   |   |               |   |   |   |   |   | 1 |       |          |                      |   |       |                  |      |   |   |   |   |           |   |    |
|   |          | -   |        |   |   |          |   |   |   | -             |   |   |   | - | + | + |       |          |                      |   |       |                  |      |   |   | - | - |           |   | +  |
|   |          |     |        |   |   |          | _ |   |   | _             |   |   | _ |   |   | - | <br>_ |          |                      | _ | <br>_ |                  |      | _ | _ | _ | - |           | _ | -  |
|   |          |     |        |   |   |          |   |   |   |               |   |   |   |   |   |   | <br>_ |          |                      |   | <br>_ |                  |      |   |   | _ | - |           |   |    |
|   |          |     |        |   |   |          |   |   |   |               |   |   |   |   |   |   |       |          |                      |   |       |                  |      |   |   |   |   |           |   |    |
|   |          |     |        |   |   |          |   |   |   |               |   |   |   |   | T | 1 |       |          |                      |   |       |                  |      |   |   |   |   |           |   |    |
|   |          | -   |        |   |   |          |   |   |   | -             |   |   |   |   | + | + |       |          |                      |   |       |                  |      |   |   | - |   |           | - | +  |
|   |          | -   |        |   |   |          | - |   |   | -             | - |   |   |   | + | + |       |          |                      | - |       | $\vdash$         |      | - | - |   | - | $\square$ | - | +  |
|   |          |     |        |   |   |          |   | _ | _ |               | _ |   |   |   |   | _ | <br>_ |          |                      | _ | <br>_ |                  |      | _ |   | _ | - |           | _ | -  |
|   |          |     |        |   |   |          |   |   |   |               |   |   |   |   |   |   |       |          |                      |   |       |                  |      |   |   |   |   |           |   |    |
|   |          |     |        |   |   |          |   |   |   |               |   |   |   |   |   |   |       |          |                      |   |       |                  |      |   |   |   |   |           |   |    |
|   |          |     | $\neg$ |   |   |          |   |   |   |               |   |   |   |   | Τ |   |       |          |                      |   |       |                  |      |   |   |   |   |           |   |    |
|   |          |     |        |   |   |          |   |   |   | -             |   |   |   |   | + | + |       |          |                      |   | -     |                  |      |   |   |   | - |           |   | +  |
|   | $\vdash$ | -+  |        |   |   | $\vdash$ |   |   |   | $\rightarrow$ | - |   | - | - | - | + | <br>  | $\vdash$ | <br>$\left  \right $ | - | <br>  | $\vdash$         |      | - | + | _ | + |           |   | +  |
|   |          | - 1 |        |   |   |          |   |   |   | [             |   |   |   |   |   |   |       |          | 1 1                  |   |       |                  |      |   |   |   | 1 |           |   |    |

|          | + |     |                  | - |   | - |   |   |          |   |   |   |   |   |   |   |   |   |        |   | + | + |   |   |   |   |   |   |   |   | -     | -     | + |           |
|----------|---|-----|------------------|---|---|---|---|---|----------|---|---|---|---|---|---|---|---|---|--------|---|---|---|---|---|---|---|---|---|---|---|-------|-------|---|-----------|
|          | 1 | Not | es               | _ |   | _ | _ | _ |          |   |   |   |   |   |   |   |   |   |        | _ | - | - |   |   |   | _ |   |   |   |   | _     | <br>_ | _ |           |
|          | 1 | 101 | Ĭ                |   |   |   |   |   |          |   |   |   |   |   |   |   |   |   |        |   |   |   |   |   |   |   |   |   |   |   |       |       |   |           |
|          |   |     |                  |   |   |   |   |   |          |   |   |   |   |   |   |   |   |   |        |   |   |   |   |   |   |   |   |   |   |   |       |       |   |           |
|          | 1 |     |                  |   |   |   |   |   |          |   |   |   |   |   |   |   |   |   |        |   | - |   |   |   |   |   |   |   |   |   |       |       |   |           |
|          | + |     |                  | - |   | _ |   |   |          | _ |   |   | _ | _ |   |   |   |   |        | _ | - | - |   |   |   |   |   | _ |   |   | <br>- | <br>_ |   |           |
|          |   |     |                  |   |   |   | _ | _ |          |   |   |   |   |   |   |   |   |   |        |   |   |   |   |   |   |   |   |   |   |   |       |       |   |           |
|          |   |     |                  |   |   |   |   |   |          |   |   |   |   |   |   |   |   |   |        |   |   |   |   |   |   |   |   |   |   |   |       |       |   |           |
|          | 1 |     |                  |   |   |   |   |   |          |   |   |   |   |   |   |   |   |   |        |   | - |   |   |   |   |   |   |   |   |   |       |       | - |           |
|          | - |     |                  | _ |   |   | - | - |          |   |   |   | _ | _ |   | - |   |   |        |   | - |   |   |   | _ |   |   | _ |   |   | -     |       | - |           |
|          |   |     |                  |   |   |   |   |   |          |   |   |   |   |   |   |   |   |   |        |   |   |   |   |   |   |   |   |   |   |   |       |       |   |           |
|          |   |     |                  |   |   |   |   |   |          |   |   |   |   |   |   |   |   |   |        |   |   |   |   |   |   |   |   |   |   |   |       |       |   |           |
|          |   |     |                  |   |   |   |   |   |          |   |   |   |   |   |   |   |   |   |        |   |   |   |   |   |   |   |   |   |   |   |       |       |   |           |
|          | + | _   |                  | _ |   |   |   |   |          |   |   | _ | - | _ |   |   | - |   |        |   | - |   |   |   |   |   |   | _ |   |   | <br>- | <br>- | + |           |
|          | _ |     |                  |   |   |   | _ |   |          |   |   |   |   |   |   |   |   |   |        |   |   |   |   |   |   |   |   |   |   |   |       |       |   |           |
|          |   |     |                  |   |   |   |   |   |          |   |   |   |   |   |   |   |   |   |        |   |   |   |   |   |   |   |   |   |   |   |       |       |   |           |
|          |   |     |                  |   |   |   |   |   |          |   |   |   |   |   |   |   |   |   |        |   |   |   |   |   |   |   |   |   |   |   |       |       |   |           |
|          | + | -   |                  |   |   | - |   | + |          |   |   |   |   |   |   |   |   |   |        |   | - | - |   |   |   | _ |   |   |   |   | -     |       | + |           |
|          | - |     |                  | _ |   |   |   |   |          |   |   |   |   |   |   |   |   |   | _      |   | _ |   |   |   |   |   |   |   |   |   | <br>_ | <br>_ |   |           |
|          |   |     |                  |   |   |   |   |   |          |   |   |   |   |   |   |   |   |   |        |   |   |   |   |   |   |   |   |   |   |   |       |       |   |           |
|          |   |     |                  |   |   |   |   |   |          |   |   |   |   |   |   |   |   |   |        |   |   |   |   |   |   |   |   |   |   |   |       |       |   |           |
|          | + |     |                  |   |   |   |   | - |          |   |   |   |   |   |   |   |   |   |        |   |   | - |   |   |   |   |   |   |   |   |       |       | - |           |
|          | + |     |                  | _ |   |   |   |   |          |   |   |   | _ |   |   |   |   |   | _      | _ | - | - |   |   |   |   |   | _ |   |   | <br>- | <br>- |   |           |
|          | - | _   |                  |   |   |   |   | _ |          |   |   |   |   |   |   |   |   |   |        |   | - | - |   |   |   |   |   |   |   |   |       | _     |   | $\square$ |
|          |   |     |                  |   |   |   |   |   |          |   |   |   |   |   |   |   |   |   |        |   |   |   |   |   |   |   |   |   |   |   |       |       |   |           |
|          |   |     |                  |   |   |   |   |   |          |   |   |   |   |   |   |   |   |   |        |   |   |   |   |   |   |   |   |   |   |   |       |       |   |           |
| $\vdash$ | + |     |                  |   |   |   |   |   |          |   |   |   |   |   |   |   |   |   |        |   | - | - |   |   |   |   |   |   |   |   |       | <br>- | + | +         |
| $\vdash$ | + | _   | $\left  \right $ |   |   | _ | _ | - |          |   |   |   |   |   |   |   |   |   | _      | _ | - | - |   |   |   | _ |   |   |   |   | _     | <br>_ | + | +         |
|          |   |     |                  |   |   |   |   |   |          |   |   |   |   |   |   |   |   |   |        |   |   |   |   |   |   |   |   |   |   |   |       |       |   |           |
|          |   |     | ]                | ] |   |   |   |   |          | T | T | Γ | Ī |   | T |   | Γ |   |        |   |   |   |   | ] |   |   | [ | Ī |   | Ī |       |       |   |           |
|          | 1 |     |                  |   |   | - |   |   |          |   |   |   |   |   |   | - |   |   | -      | - | - | - |   |   |   |   |   |   | - |   | -     | +     | - |           |
| $\vdash$ | + | _   | $\left  \right $ |   |   |   |   |   |          |   |   |   |   |   |   |   |   |   |        |   | + | - |   |   |   | _ |   |   |   |   | <br>  | <br>+ |   | +         |
|          |   |     |                  |   |   |   | _ |   |          |   |   |   |   |   |   |   |   |   |        |   |   |   |   |   |   |   |   |   |   |   |       |       |   |           |
|          |   |     |                  |   |   |   |   |   |          |   |   |   |   |   |   |   |   |   |        |   |   |   |   |   |   |   |   |   |   |   |       |       |   |           |
|          | 1 |     |                  |   |   |   |   |   |          |   |   |   |   |   |   |   |   |   |        |   | - |   |   |   |   |   |   |   |   |   |       |       | - |           |
|          | + |     |                  | - |   |   |   |   |          | _ |   |   | _ | _ |   |   | - |   |        | _ | - | - |   |   |   |   |   | _ |   | _ | -     | <br>  |   |           |
|          | _ |     |                  |   |   |   |   |   |          |   |   |   |   |   |   |   |   |   |        |   | _ |   |   |   |   |   |   |   |   |   | <br>  |       |   |           |
|          |   |     |                  |   |   |   |   |   |          |   |   |   |   |   |   |   |   |   |        |   |   |   |   |   |   |   |   |   |   |   |       |       |   |           |
|          |   |     |                  |   |   |   |   |   |          |   |   |   |   |   |   |   |   |   |        |   |   |   |   |   |   |   |   |   |   |   |       |       |   |           |
|          | + |     |                  | _ |   |   |   | - |          |   |   |   |   |   |   |   |   |   |        |   | - | - |   |   |   |   |   |   |   |   | -     |       | - |           |
|          | - |     |                  | _ |   |   | _ | _ |          |   |   |   | _ |   |   |   |   | _ |        |   | - | - |   |   |   |   |   |   |   |   | _     | _     | _ |           |
|          |   |     |                  |   |   |   |   |   |          |   |   |   |   |   |   |   |   |   |        |   |   |   |   |   |   |   |   |   |   |   |       |       |   |           |
|          |   |     |                  |   |   |   |   |   |          |   |   |   |   |   |   |   |   |   |        |   |   |   |   |   |   |   |   |   |   |   |       |       |   |           |
|          |   |     |                  |   |   |   |   |   |          |   |   |   |   |   |   |   |   |   |        |   |   |   |   |   |   |   |   |   |   |   |       |       | - |           |
|          | + |     |                  | - |   |   |   |   |          | _ |   |   | - |   |   |   |   |   | _      |   |   |   |   |   |   |   |   | _ |   |   | <br>- | <br>  |   |           |
|          | _ | _   |                  | _ |   | _ | _ | _ |          |   |   |   | _ |   |   |   |   |   |        | _ | _ | - |   |   |   |   |   |   |   |   | _     | <br>_ | _ |           |
|          |   |     |                  |   |   |   |   |   |          |   |   |   |   |   |   |   |   |   |        |   |   |   |   |   |   |   |   |   |   |   |       |       |   |           |
|          |   |     |                  |   |   |   |   |   |          |   |   |   |   |   |   |   |   |   |        |   |   |   |   |   |   |   |   |   |   |   |       |       |   |           |
|          | 1 |     |                  |   |   |   | - | - |          |   |   |   |   |   |   |   |   |   |        |   | - | - |   |   |   |   |   |   |   |   |       |       | - |           |
|          | - |     |                  | _ |   |   |   | - |          | _ |   |   | _ | _ |   |   | _ |   |        | _ | - | - |   |   |   |   |   |   |   |   | -     | _     | _ |           |
|          | _ |     |                  |   |   |   | _ |   |          |   |   |   |   |   |   |   |   |   |        |   |   |   |   |   |   |   |   |   |   |   |       |       |   |           |
|          |   |     |                  |   |   |   |   |   |          |   |   |   |   |   |   |   |   |   |        |   |   |   |   |   |   |   |   |   |   |   |       |       |   |           |
|          |   |     |                  |   |   |   |   |   |          |   |   |   |   |   |   |   |   |   |        |   |   |   |   |   |   |   |   |   | T |   | T     |       |   |           |
|          | + |     |                  |   |   |   |   | - |          |   |   |   |   |   |   | - |   |   |        | - | 1 |   |   |   |   |   |   |   |   |   | +     | -     | + |           |
|          | + | _   | $\left  \right $ | _ |   |   |   |   |          |   |   | _ | _ |   | _ | _ |   |   |        | _ | - | - |   |   |   | _ |   | _ | _ |   |       | <br>  |   |           |
|          | - | _   |                  |   |   | _ |   | _ | <u> </u> |   |   |   |   |   |   |   |   |   |        | _ | - | - |   |   |   | _ |   |   |   |   |       | _     |   | $\square$ |
|          |   |     |                  |   |   |   |   |   |          |   |   |   |   |   |   |   |   |   |        |   |   |   |   |   |   |   |   |   |   |   |       |       |   |           |
|          |   |     |                  |   |   |   |   |   |          |   |   |   |   |   |   |   |   |   |        |   |   |   |   |   |   |   |   |   |   |   |       |       |   |           |
|          | + |     |                  |   |   | - |   | - | -        |   |   |   |   |   |   | - | - |   | -      | - | + | - |   |   |   |   |   |   |   |   | +     | +     | + | +         |
| $\vdash$ | - | _   | $\left  \right $ |   |   | _ |   |   | <u> </u> |   |   |   |   |   |   |   |   |   | _      | _ |   | - |   |   |   | _ |   |   |   |   | <br>_ | <br>_ |   |           |
|          |   |     |                  |   |   |   |   |   |          |   |   |   |   |   |   |   |   |   |        |   |   |   |   |   |   |   |   |   |   |   |       |       |   |           |
|          |   |     |                  |   |   |   |   |   |          |   | Ī | [ |   |   | [ |   | [ |   |        |   |   |   | 1 |   |   |   | [ |   | [ |   |       |       |   |           |
|          | 1 |     |                  |   |   |   |   | 1 |          |   |   |   |   |   |   |   |   |   |        |   |   |   |   |   |   |   |   |   |   |   |       |       |   |           |
|          | + | _   |                  |   |   | - | - | - | -        |   |   | _ |   |   |   | - |   |   | -      |   | + | - |   |   |   |   |   |   | - |   | <br>+ | +     | + | +         |
|          | - | _   |                  |   |   |   |   |   |          |   |   |   |   |   |   |   |   |   |        |   | - | - |   |   |   | _ |   |   |   |   |       |       |   | $\vdash$  |
|          |   |     |                  |   |   |   |   |   |          |   |   |   |   |   |   |   |   |   |        |   |   |   |   |   |   |   |   |   |   |   |       |       |   |           |
|          |   |     |                  |   |   |   |   |   |          |   |   |   |   |   |   |   |   |   |        |   |   |   |   |   |   |   |   |   |   |   |       |       |   |           |
|          | + |     |                  |   |   | - |   | - | -        |   |   |   |   |   |   | + |   |   | -      |   | + | + |   |   |   |   |   |   | - |   | +     | +     | + | + +       |
|          | - | _   | $\left  \right $ | _ |   | _ | _ |   | -        |   |   |   |   |   |   | _ | _ |   | _      | _ | - | - |   |   |   | _ |   |   | _ |   | <br>_ | <br>_ | + | +         |
|          |   |     |                  |   |   |   |   |   |          |   |   |   |   |   |   |   |   |   |        |   |   |   |   |   |   |   |   |   |   |   |       |       |   |           |
|          |   |     | ]                | ] |   |   |   |   |          | T | T | Γ | Ī |   | T |   | Γ |   |        |   |   |   |   |   |   |   | [ | Ī |   | Ī |       |       |   |           |
|          | 1 |     |                  |   | - | - |   |   |          |   |   |   |   |   |   | - |   |   | -      | - | - | - |   |   |   |   |   |   | - |   |       | +     | - |           |
| $\vdash$ | + | _   | $\left  \right $ |   |   |   |   |   |          |   |   |   |   |   |   |   |   |   |        |   | + | - |   |   |   | _ |   |   |   |   | <br>  | <br>+ |   | +         |
|          | - | _   |                  |   |   |   | _ | _ |          |   |   |   |   |   |   |   |   |   |        |   | - | - |   |   |   | _ |   |   |   |   |       | <br>_ |   | $\vdash$  |
|          |   |     |                  |   |   |   |   |   |          |   |   |   |   |   |   |   |   |   |        |   |   |   |   |   |   |   |   |   |   |   |       |       |   |           |
|          |   |     |                  |   |   |   |   |   |          |   |   |   |   |   |   |   |   |   | $\top$ |   |   |   |   |   |   |   |   |   |   |   |       |       |   |           |
|          | + |     |                  |   |   | - |   |   |          |   |   |   |   |   |   | - |   |   |        |   | - | + |   |   |   |   |   |   | - |   | +     | +     | + | +         |
|          | + | _   | $\left  \right $ | _ |   | _ | _ | - |          |   |   |   |   |   |   |   | _ |   |        | _ | - | - |   |   |   | _ |   |   | _ |   |       | <br>- | - |           |
|          |   |     |                  |   |   |   |   | _ |          |   |   |   |   |   |   |   |   |   |        |   | _ |   |   |   |   |   |   |   |   |   |       |       | _ | $\square$ |
|          |   |     |                  |   |   |   |   |   |          |   |   |   |   |   |   |   |   |   |        |   |   |   |   |   |   |   |   |   |   |   |       |       |   |           |

# Warranty

Condair Inc. or Condair Ltd. (depending on the entity that supplied the product, and hereinafter collectively referred to as CONDAIR) warrant for a period of two years after installation or 30 months from the manufacturer's ship date, whichever date is earlier, that CONDAIR's manufactured and assembled products, not otherwise expressly warranted, are free from defects in materials and workmanship. Notwithstanding the foregoing, the products listed below have an alternate warranty period:

- GS/GSTC Series heat exchanger(s) are warranted to be free from defects in materials and workmanship for a period of 3 years from installation or 40 months from the manufacturer's ship date, whichever is earlier.
- SAM-e Short Absorption Manifolds, except for the coupling seals, are warranted to be free from defects in materials and workmanship for a total period of 10 years from the manufacturer's ship date.
- Humilife RH humidifiers are warranted to be free from defects in materials and workmanship for a period of 5 years from the manufacturer's ship date. CONDAIR may, at its discretion, replace individual components or Humilife RH units as a whole.
- Spare Parts used for repairs are warranted for the balance of the term of the warranty on the original humidifier or 90 days, whichever is longer.
- No warranty is made against corrosion, deterioration, or suitability of substituted materials used as a result of compliance with government regulations.

CONDAIR's obligations and liabilities under this warranty are limited to furnishing replacement parts to the customer, F.O.B. CONDAIR's factory. The replacement parts are warranted for the balance of the term of the warranty on the original humidifier or 90 days, whichever is longer. Procedure:

- 1. Customer Requests Warranty as per instructions on the CONDAIR Warranty Form.
- 2. CONDAIR reviews the warranty claim and will respond in one of two ways:
  - a. Warranty Accepted Replacement Part or credit granted.
  - b. Warranty Declined Response with justification will be provided to the customer.
- 3. In some cases, CONDAIR may request the part to be returned, freight prepaid by the customer, as part of the warranty acceptance or warranty determination process. Some reasons include:
  - a. Part must be analyzed to determine the root cause of failure.
  - b. Part must be returned to the supplier for claim/investigation.

When parts are requested to be returned, replacement parts will be sent by CONDAIR to the customer against an invoice from CONDAIR paid by the customer. The cost of the replacement parts will be reimbursed to the customer with a credit note after the parts are received and analyzed by CONDAIR, if the warranty is accepted.

The warranties set forth herein are in lieu of all other warranties expressed or implied by law. No liability whatsoever shall be attached to CONDAIR until said products have been paid for in full and then said liability shall be limited to the original purchase price for the product. Any further warranty, with the exception of a purchased extended warranty described below, must be in writing, and signed by an officer of CONDAIR.

CONDAIR makes no warranty and assumes no liability unless the equipment is installed in strict accordance with the installation manual in effect at the date of purchase, and by properly qualified and licensed professionals capable of installing such equipment.

CONDAIR makes no warranty and assumes no liability whatsoever for consequential damage or damage resulting directly from misapplication, incorrect sizing, or lack of proper maintenance of the equipment.

CONDAIR makes no warranty and assumes no liability whatsoever for damage to the products, humidifier, supply lines, drain lines, steam distribution systems, or the building as a whole caused by freezing.

CONDAIR reserves the right to change the design, specifications, and performance criteria of its products without notice or obligation.

#### **Extended Warranty**

Extended warranties are available to purchase under the conditions listed above. Extended warranties must be purchased at the time of the original equipment order.

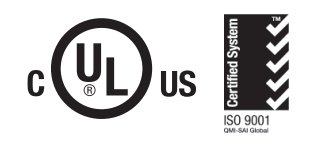

# www.condairparts.com

Buy authentic Condair parts factory direct.

**U.S.A.** 1021 6th Street Racine, WI 53403

CANADA 2740 Fenton Road Ottawa, Ontario K1T 3T7

TEL: 1.866.667.8321 EMAIL: na.info@condair.com WEBSITE: www.condair.com

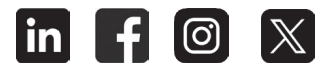

Would you recommend Condair? Take our two question survey.

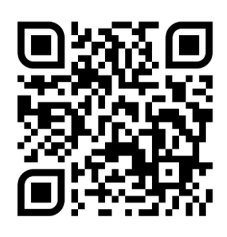

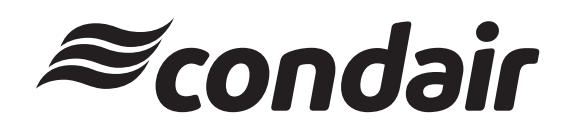